## レイヤー設定・パラメーターで変更できます。

<部材リストの文字サイズ>

【ファイル】 - 【レイヤー設定】を開き、【レイアウト】 - 【文字スタイル】をクリックします。 『リスト文字』または『リストタイトル文字』の文字高さ・幅・ピッチを設定します。

| 🕼   🖥   ヴ - (マ - ) 🛱 🎮 🎟 -   🖄   🎭 | アンカープラン図 | 梁伏図                                   | 軸組図 組       | 手基準図 | 柱詳細図             | 梁詳細図      | // ምዕト | $\mathbf{n}$       |    |       |   |
|------------------------------------|----------|---------------------------------------|-------------|------|------------------|-----------|--------|--------------------|----|-------|---|
| <u>ファイル</u>                        | 1 /m [   | 名称                                    |             | 文字高  | さ 文字幅            | 文字ピッチ 行間隔 |        | 781名 2911          |    | 文字ピッチ |   |
| 工事管理                               | 17-      | 1 1213                                | 文字          |      | 3 2.4            | 0.2       | 0.5    | MS ゴシック            | 標準 |       |   |
| 保存                                 | カラーパレット  | 2 通り5<br>3 サブタ                        | て子<br>ゴトル文字 | 2    | .2 2.6<br>.8 2.2 | 0.2       | 0.5    | MS ゴシック<br>MS ゴシック | 標準 |       | 1 |
| パラメーター                             |          | 4 寸法:<br>5 <sup></sup> <sup>(1)</sup> | 文字          |      | 3 1.8            | 0 0       | 0.5    | MS ゴシック            | 標準 | 文字高さ  |   |
|                                    | 線スタイル    | 6 g/h                                 | ×于<br>ル文字   | ,    | 5 4              | . 1       | 0.5    | MS ゴシック            | 標準 |       |   |
| アーク 冉 備楽                           | オマフクノル   | 7 詳細                                  | キープラン文字     | : 8  | .2 2.6           | i 0.2     | 0.5    | MS ゴシック            | 標準 |       |   |
|                                    | 277911   | 8 リスト                                 | 外小文字        | 8    | .3 2.5           | 0.2       | 0.5    | MS ゴシック            | 標準 | 文字幅   |   |

<部材リストの枠サイズ>

【ファイル】 - 【パラメーター】 - 【図面作成】 - 【5.梁伏図】 - 95) リストサイズ名称(mm)~99) リスト行 間隔(mm)の項目を設定します。

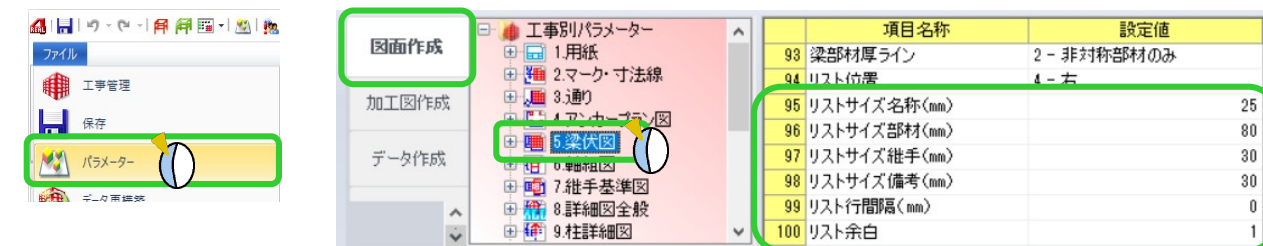

95) リストサイズ名称(mm) で名称の幅を設定します。 同様に、96)~98)で各項目の幅を設定します。

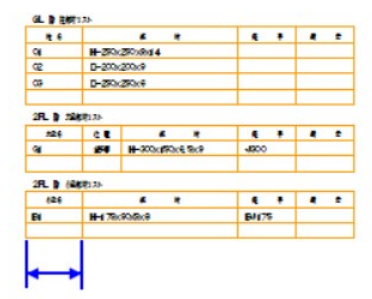

99) リスト行間隔(mm) で行の高さを設定します。

『O』を指定した場合は、文字サイズの2倍になります。

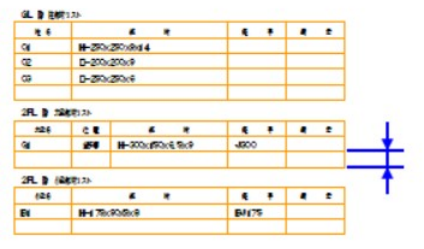

<部材リストの余白>

【ファイル】 - 【パラメーター】 - 【図面作成】 - 【5.梁伏図】 - 100)リスト余白 でリストに追加する空白行 の数を設定します。空白行が不要な場合は『O』にします。

|       |                                           |    |                   | GL 】 注朝(1,2)- |    |                         |          |                    |       |   |   |   |
|-------|-------------------------------------------|----|-------------------|---------------|----|-------------------------|----------|--------------------|-------|---|---|---|
|       | 🖃 🌰 工事別パラメーター 🔷 🔺                         |    | 項目名称              | 設定値           |    | * *                     |          | 4 8                |       | • |   | : |
| 因面作成  | 🕀 🖬 1.用紙                                  | 9  | 3 梁部材厚ライン         | 2 - 非対称部材のみ   |    | 9                       | #-20     | 250.0014           |       | + | _ | _ |
|       | □ 1 2.マーク・寸法線                             | 9  | 4 リスト位置           | 4-右           |    | 02                      | D-250    | (255)(9<br>(255)(9 | +     | + |   | _ |
| 加工図作成 |                                           | 9  | 5 リストサイズ名称(mm)    |               | 25 | ( <b>1</b> ) <b>b c</b> |          |                    |       |   |   |   |
|       |                                           | 9  | 6 リストサイズ部材(mm)    |               | 80 | #26                     | 6.       |                    |       |   |   |   |
| データ作成 |                                           | 9  | 7<br>リストサイズ維手(mm) |               | 30 | 94                      | 24       | H-200(190(6.9)(9   | 4900  |   | _ | _ |
|       | ● 1 0.1 0.1 1 1 1 1 1 1 1 1 1 1 1 1 1 1 1 | 9  | 8 リストサイズ備考(mm)    |               | 30 | 2FL 1 (4                | \$171.7A |                    |       |   | _ |   |
|       | → 🎢 8.詳細図全般                               | Q  | Q Uスト行問題(mm)      |               | 0  | 626                     |          | * *                |       | • |   | * |
| Ý     | ⊕ 4 9.柱詳細図 🗸 🗸                            | 10 | 0 リスト余白           |               | ۵  | EI                      | 81179    | (935)(9            | B/(75 |   |   |   |
|       |                                           |    |                   |               |    |                         |          |                    |       |   |   |   |